คู่มือ

# หลังจาก login ด้วย username password ที่ทางให้ไปแล้วจะขึ้นหน้านี้

| ② Dashboard      | WordPress 5.3 is available! Please notify the s | te administrator.       |                                                                            |  |
|------------------|-------------------------------------------------|-------------------------|----------------------------------------------------------------------------|--|
| 📌 Posts          |                                                 |                         |                                                                            |  |
| 📌 Testimonials   | Dashboard                                       |                         |                                                                            |  |
| 😋 Media          | There are one or more required or recommende    | d plugins to install, u | pdate or activate. Please contact the administrator of this site for help. |  |
| 📕 Pages          | Dismiss this notice                             |                         |                                                                            |  |
| Comments         |                                                 |                         |                                                                            |  |
| Contact          | At a Glance                                     | <b>A</b>                | Quick Draft                                                                |  |
| Hotel Booking    | 🖈 4 Posts 📕 72 Pages                            |                         | Title                                                                      |  |
| Demo Import      | WordPress 5.2.4 running Soho Hotel theme.       |                         |                                                                            |  |
| Accommodation    | A stirita                                       |                         | Content<br>What's on your mind?                                            |  |
| 🔊 Appearance     | Activity                                        | •                       | what's on your minu.                                                       |  |
| A Profile        |                                                 |                         |                                                                            |  |
| 🖉 Tools          |                                                 |                         | Save Draft                                                                 |  |
| 🍉 WPBakery Page  |                                                 |                         |                                                                            |  |
| Builder          |                                                 |                         | WordPress Events and News                                                  |  |
| Settings         |                                                 |                         | Attend an upcoming event near you.                                         |  |
| (G Photo Gallery |                                                 |                         | There aren't any events scheduled near you at the moment Would             |  |
| Slide Revolution |                                                 |                         | you like to organize one?                                                  |  |
| 🔅 Theme Options  |                                                 |                         | WordPress 5.2.4 Update                                                     |  |
| Collapse menu    |                                                 |                         | WPTavern: 10up Releases GitHub Actions for Simplifying WordPress           |  |
|                  |                                                 |                         | Wedness Clear Wedness F.S. ( Hedda                                         |  |
|                  |                                                 |                         |                                                                            |  |

# Photo gallery

| Dashboard                |                                                  |                                     |                                      |  |         |              |
|--------------------------|--------------------------------------------------|-------------------------------------|--------------------------------------|--|---------|--------------|
| * Posts                  | PHOTO GALLERY PREMI<br>Get more stunning views v | IUM<br>with fully customizable them | es, powerful lightbox and much more. |  | UPGRADE | User guide   |
| * Testimonials           |                                                  |                                     |                                      |  |         |              |
| 93 Media                 | Galleries Add New                                |                                     |                                      |  |         |              |
| Pages                    |                                                  |                                     |                                      |  |         |              |
| Comments                 | Select All Bulk Actions                          | Apply                               |                                      |  |         |              |
| Contact                  | Drag&Drop 🗌 Title                                |                                     |                                      |  |         | Images count |
| Hotel Booking            | +                                                | gallery                             |                                      |  |         | 40           |
| Demo Import              |                                                  |                                     |                                      |  |         |              |
| Accommodation            |                                                  | Villa 01                            |                                      |  |         | 15           |
| Appearance               |                                                  |                                     |                                      |  |         |              |
| 📥 Profile                | + D                                              | Villa 02                            |                                      |  |         | 15           |
| F Tools                  |                                                  |                                     |                                      |  |         |              |
| WPBakery Page<br>Builder |                                                  | Villa 03                            |                                      |  |         | 15           |
| Settings                 |                                                  |                                     |                                      |  |         |              |
| Direte College           |                                                  | Villa 04                            |                                      |  |         | 15           |
| e Photo Gallery          | · · · 📲                                          |                                     |                                      |  |         | 15           |
| Gallery Groups           |                                                  |                                     |                                      |  |         |              |
| Tags                     | ÷ 🗆 📊                                            | Villa 05                            |                                      |  |         | 15           |
| Options                  |                                                  |                                     |                                      |  |         |              |
| Themes                   |                                                  |                                     |                                      |  |         |              |
| Ask a question           |                                                  |                                     |                                      |  |         |              |
|                          |                                                  |                                     |                                      |  |         |              |
| /                        |                                                  |                                     |                                      |  |         |              |

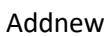

| Aedia                    | Gallery title                                      |                                                                    |                                                                                        |                 | Publish  |
|--------------------------|----------------------------------------------------|--------------------------------------------------------------------|----------------------------------------------------------------------------------------|-----------------|----------|
| mments                   | Basic                                              |                                                                    |                                                                                        |                 | *        |
| ontact<br>otel Booking   | Preview image                                      |                                                                    |                                                                                        |                 |          |
| mo Import<br>commodation | Add a preview image, which will be displa          | yed as the cover image of the gallery when it is published in a go | llery group.                                                                           |                 |          |
| pearance                 | Published     Ves \cong No                         |                                                                    |                                                                                        |                 |          |
| ls                       | /                                                  |                                                                    |                                                                                        |                 |          |
| lakery Page<br>Jer       | Advanced                                           |                                                                    |                                                                                        |                 | •        |
| o Gallery                | Add Images Import from Media Library               | Embed Media Social Bulk Embed                                      |                                                                                        | Default sorting | • Search |
| leries/Images            | Select All Bulk Action                             | ply                                                                |                                                                                        |                 | 0 items  |
|                          | Drag&D op ▼     #     Image       No images found. |                                                                    |                                                                                        |                 |          |
|                          |                                                    |                                                                    |                                                                                        |                 | 0 items  |
| istion                   |                                                    |                                                                    |                                                                                        |                 |          |
|                          |                                                    |                                                                    |                                                                                        |                 |          |
| ชื่อ gal                 | llery                                              |                                                                    |                                                                                        |                 |          |
|                          |                                                    |                                                                    |                                                                                        |                 |          |
| Impor                    | rt from media lib                                  | rary                                                               |                                                                                        |                 |          |
|                          |                                                    |                                                                    |                                                                                        |                 |          |
| Upload Files             | Media Library                                      |                                                                    |                                                                                        |                 |          |
|                          |                                                    |                                                                    | Drop files anywhere to upload<br>or<br>Select Files<br>Maximum upload File size 64 MB. |                 |          |
|                          |                                                    |                                                                    |                                                                                        |                 |          |
| เลือกรูว                 | ปจากในคอม                                          |                                                                    |                                                                                        |                 |          |
| เมื่อ อับ                | _โหลด <sub>รู</sub> ปแล้ว แล้วใ                    | ห้กด                                                               | -                                                                                      |                 |          |

หลังจากนั้นให้กด publish ก็เป็นอันเสร็จสิ้น

| 93 <sub>Media</sub><br>■ Duran                | Gallery title                                                                                                    | • | Publish |  |  |  |
|-----------------------------------------------|----------------------------------------------------------------------------------------------------|---|---------|--|--|--|
| - rages                                       |                                                                                                    |   |         |  |  |  |
| Comments                                      | Basic                                                                                                    |   | *       |  |  |  |
| Contact                                       |                                                                                                    |   |         |  |  |  |
| 🛱 Hotel Booking                               | Preview image                                                                                                    |   |         |  |  |  |
| Demo Import                                   | in Add                                                                                                    |   |         |  |  |  |
| Accommodation                                 | Add a preview image, which will be displayed as the cover image of the gallery when it is published in a gallery group. |   |         |  |  |  |
| Appearance<br>Profile                         | Published<br>⊛ Yes ⊖ No                                                                                                 |   |         |  |  |  |
| <ul> <li>WPBakery Page<br/>Builder</li> </ul> | Advanced                                                                                                    |   | Ŧ       |  |  |  |
| Settings                                      | Add Images Import from Media Library Embed Media Social Bulk Embed                                                      |   |         |  |  |  |
| 👩 Photo Gallery                               | Default sorting                                                                                                    | • | Search  |  |  |  |
| Add Galleries/Images                          | Select All Bulk Actions • Apply                                                                                         |   | 0 items |  |  |  |
| Gallery Groups<br>Tags                        | Drag&Drop • 🗌 # Image                                                                                                   |   |         |  |  |  |
|                                               | No images found.                                                                                                    |   |         |  |  |  |
|                                               |                                                                                                    |   |         |  |  |  |
|                                               |                                                                                                    |   | 0 items |  |  |  |
| Ask a question                                |                                                                                                    |   |         |  |  |  |

# เวลาเรียกใช้

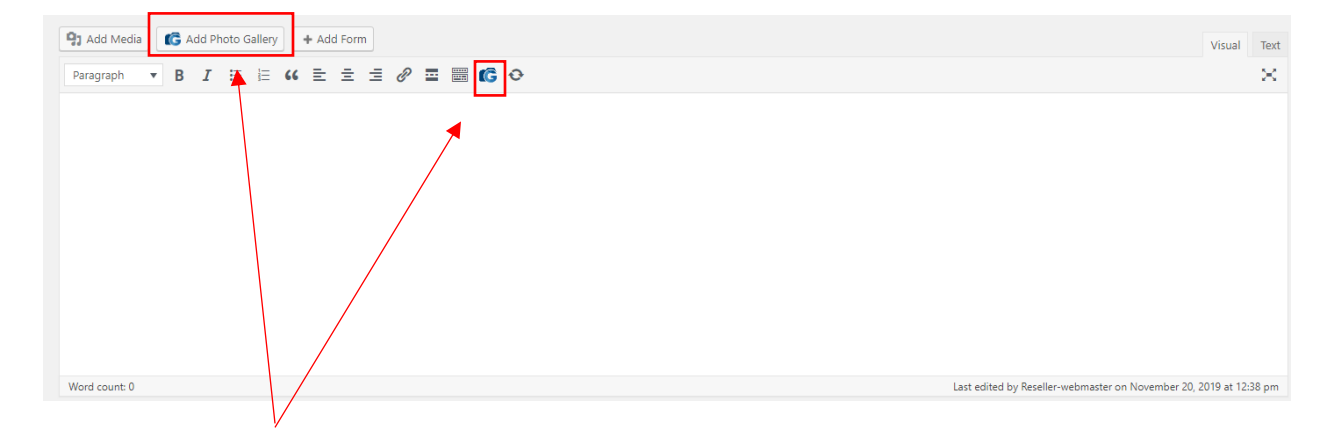

สามารถ กด add photo gallery เพื่อเรียกใช้ได้

| Gallery Gallery group                                                                                                    |                                                       |                                                      |          |
|----------------------------------------------------------------------------------------------------|-------------------------------------------------------|------------------------------------------------------|----------|
|                                                                                                    |                                                       |                                                      |          |
| Gallery         All images           Select the gallery to display:                                                                                 | Tag     At tags     Filter goliery deget by this tag. | Theme<br>Uptr.<br>Choose the theme for your gallery. |          |
| ✓ Use default options<br>Mark this option to use default settings configured in Photo Gallery Opt<br>You can change the default options <u>here</u> | ons.                                                  |                                                      |          |
|                                                                                                    |                                                       |                                                      |          |
|                                                                                                    |                                                       |                                                      |          |
|                                                                                                    |                                                       |                                                      |          |
|                                                                                                    |                                                       |                                                      |          |
|                                                                                                    |                                                       |                                                      |          |
|                                                                                                    |                                                       |                                                      | Insert i |
| เลอกรูปแบบทจะแสดง ′                                                                                                    |                                                       |                                                      |          |
|                                                                                                    |                                                       |                                                      |          |
| หลงจากนนเหกด insert i                                                                                                    | nto post                                              |                                                      |          |
|                                                                                                    |                                                       |                                                      |          |
|                                                                                                    |                                                       |                                                      |          |
| 1 Add Media                                                                                                    |                                                       |                                                      |          |
| aragraph ▼ B I ⊟ ⊟ 66 ☰ ☰ 1                                                                                                    | ≣ & ⊒ 🖩 🕼 ↔                                           |                                                      | Visual   |
| _                                                                                                    |                                                       |                                                      |          |
| G                                                                                                    |                                                       |                                                      |          |
|                                                                                                    |                                                       |                                                      |          |
|                                                                                                    |                                                       |                                                      |          |
|                                                                                                    |                                                       |                                                      |          |
|                                                                                                    |                                                       |                                                      |          |
|                                                                                                    |                                                       |                                                      |          |

เมื่อเสร็จแล้วก็จะขึ้นรูปตามภาพด้านบน[ถ้าต้องการจะแก้ไขก็สามารถ double คลิก เพื่อแก้ไขได้เลย]

\*หรือถ้าเราเพื่ม gallery ไปแล้ว สามารถเข้าไปที่ options

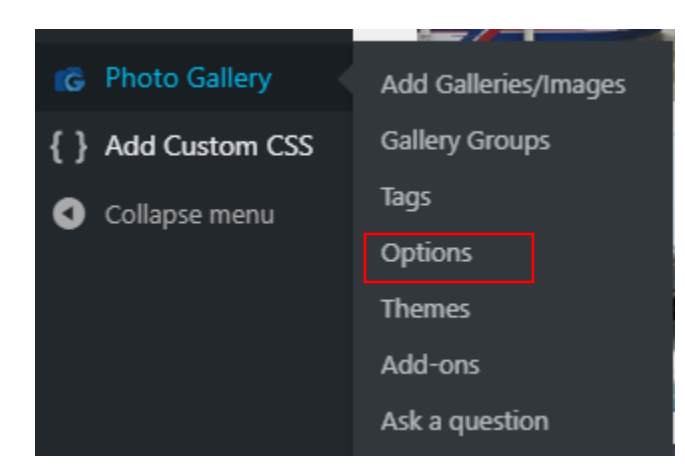

#### Image dimensions

x 1200 1200 px Specify the maximum dimensions of uploaded images (set 0 for original size).

#### Generated thumbnail dimensions

x 500 500 px Recreate Specify the maximum dimensions of ge

#### Image quality

75 96 Set the quality of gallery images. Provide a value from 0 to 100%.

#### Resizable thumbnails

● Yes ○ No Enable this option to allow resizing gallery thumbnails on smaller scr

# Lazy load Yes No Enable this option to activate lazy loading for images and improve the loading speed on your galleries

Preload images Yes 
 No hthoy. This lets you showcase images without

# If this setting is enabled, Photo Gallery loads a specific number of images before op loading delays, providing better user experience.

## Number of preloaded images

10 Specify the number of images to preload, e.g. 5 (set 0 for all).

#### Show custom posts

🔿 Yes 💿 No

This option is disabled in free version.

# Right-click protection ○ Yes ● No Switch off right-click on your gallery images by enabling this setting.

### Include styles/scripts on gallery pages only

○ Yes ● No
If this option is enabled, CSS and Javascript files of Photo Gallery will only load on pages with galleries and gallery groups of the second second

Enable Google fonts ● Yes ○ No If this option is disabled, Google fonts will not be included in your pages.

Enable HTML editor 🔿 Yes 💿 No Description text baxes of Photo Gallery will use TinyMCE editor, in case this setting is enabled.

#### Enable href attribute

Yes O No Disable this option only if Photo Gallery conflicts with your theme.

### Auto-fill metadata

Yes O No Enabling this opt n will let the plugin fill in meta descriptions of photos into Image Description option automatically

### Generate Shortcode

Generate Shortcode des that are used to publish galleries or gallery groups.

### Enable dynamic URLs for galleries and gallery groups

🔿 Yes 💿 No

Enable this option to browse galleries and gallery groups, as well as search results and tagged images with dynamic links. Developer mode

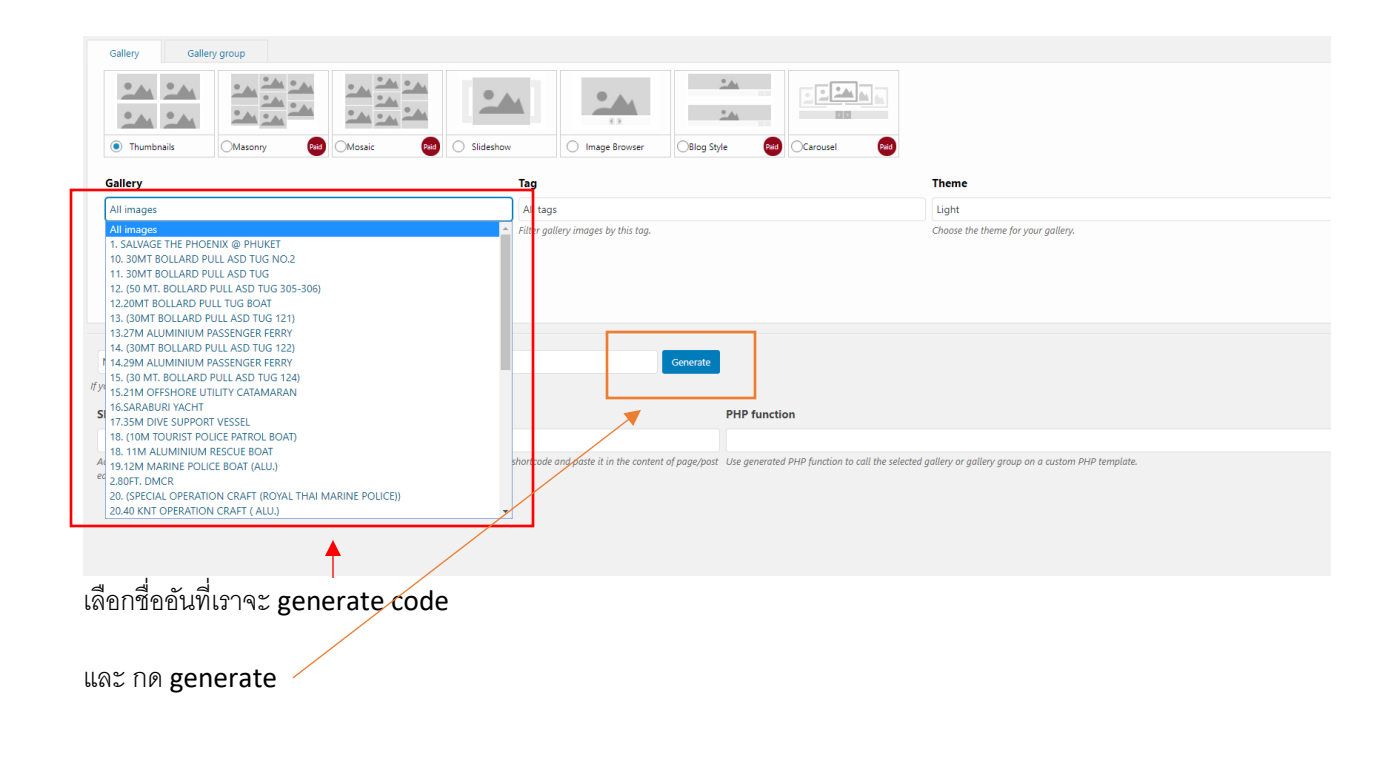

| [Best_Wordpress_Gallery id="90"]                                                                                                    |  |                                                                          |  |  |  |
|----------------------------------------------------------------------------------------------------|--|--------------------------------------------------------------------------|--|--|--|
| If you would like to edit an existing shortcode, use this drapdown box to select it.                                                                                                    |  |                                                                          |  |  |  |
| Shortcode                                                                                                    |  | PHP function                                                             |  |  |  |
| [Best_Wordpress_Gallery id="90"]                                                                                                    |  | php echo if( function_exists('photo_gallery') ) { photo_gallery(90); } ? |  |  |  |
| Add the selected gallery group to any WordPress page or post. Simply copy the generated shortcode and paste it in the content of page/post. Use generated PHP function to call the selected gallery or gallery group on a custom PHP template.<br>editor. |  |                                                                          |  |  |  |
| ۶.<br>۶                                                                                                    |  |                                                                          |  |  |  |
| เอา code ตรงนี้ไปวางก็จะแสดง                                                                                                    |  |                                                                          |  |  |  |